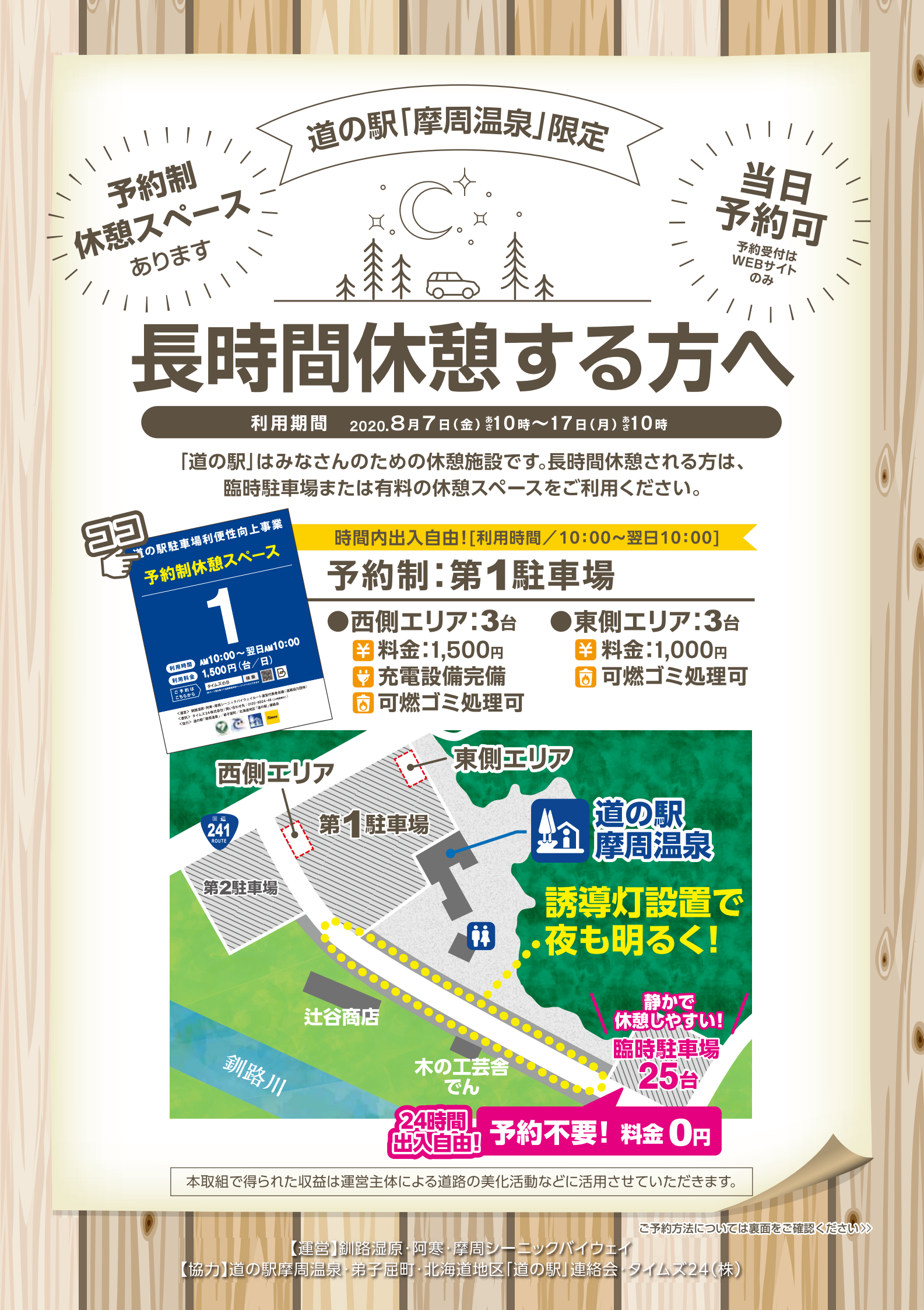

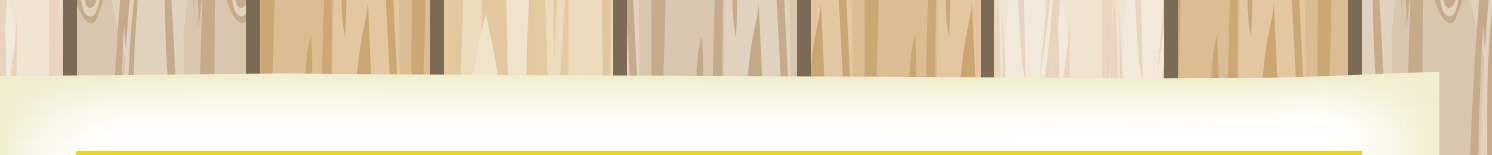

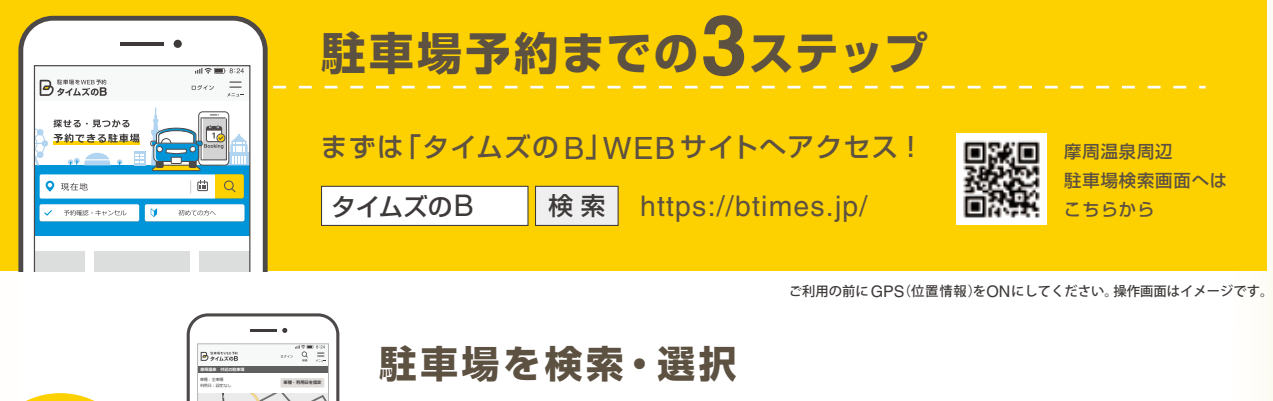

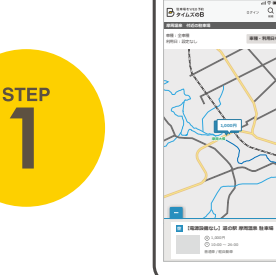

サイトトップの検索窓に「摩周温泉」と入力し検索アイコンをタップ\* ▶ 下記のいずれかの駐車場をタップ 東側エリア: 【電源設備なし】 道の駅 摩周温泉 駐車場 西側エリア: 【電源設備あり】 道の駅 摩周温泉 駐車場 \*\*未入力のまま検索アイコンをタップすると、現在地から駐車場を探せます

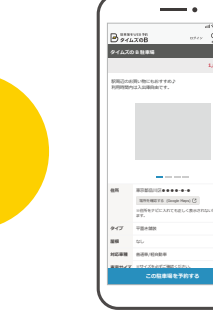

## 利用日選択・必要情報入力

「この駐車場を予約する」のボタンをタップ▶予約画面に進んだら利用日を選択・必要項目を入力し、予約完了

▲ 注意事項など、駐車場情報をよく確認いただいた上でご予約してください

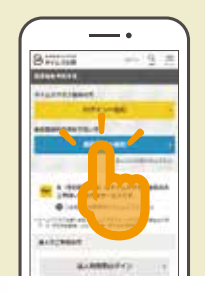

STEP 3

> 本サービスご利用にはタイムズクラブへの会員登録が必要です タイムズクラブ非会員の方は「会員登録へ進む」をタップし会員登録へ ▶登録したメールアドレスへ届いた認証コードを入力。予約画面へ進む ※タイムズクラブ会員の方は「ログインへ進む」をタップし、ログインすると予約画面へ進めます。

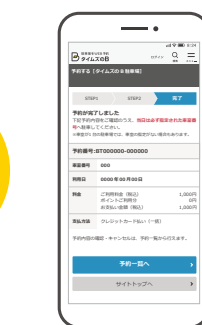

## 予約完了・当日利用

予約完了メールが送信される▶利用が終了するまで保管する

## 予約を変更・キャンセルする場合

予約が不要になった時は、マイページよりキャンセルが可能です。 変更の場合は一度予約をキャンセルし、再度予約してください。 前日までのキャンセルは無料ですが、当日のキャンセルは 100%のご負担となります。

## 予約方法や不明点がございましたら、詳しくはWEBサイトをご確認ください。

本紙掲載のWEBサイト操作画面は2020年7月現在のものです。仕様・デザインは予告なく変更される場合がありますのでご了承ください。